## Inhaltsverzeichnis

| 1. PR via Internet | 2 |
|--------------------|---|
| 2. Hauptseite      | 3 |

## **PR via Internet**

Das Inhaltsformat pdf wird vom Inhaltsmodell Wikitext nicht unterstützt.

Zurück zur Seite Hauptseite.

## Quelltext der Seite Hauptseite

Sie sind nicht berechtigt, die Seite zu bearbeiten. Gründe:

- Die Aktion, welche Sie beantragt haben, ist auf Benutzer beschränkt, welche einer der Gruppen "Administratoren, Sichter, Prüfer" angehören.
- Die Aktion, welche Sie beantragt haben, ist auf Benutzer beschränkt, welche der Gruppe "editor" angehören.
- Diese Seite wurde geschützt, um Bearbeitungen sowie andere Aktionen zu verhindern.

Sie können den Quelltext dieser Seite betrachten und kopieren.

[[Kategorie:Packet-Radio und I-Gate]] == Packet-Radio Einstieg via Internet == Möchte man vom Internet aus ins Packet-Radio Netz einsteigen, bietet z.B. der Digipeater DB0FHN dazu mehrere Möglichkeiten an: \*Zugang via Telnet \*Zugang via VPN (Virtual Private Network) \*Zugang via OpenVPN \*PPP mit SSH \*Freischaltung via EchoLink "Zugang via Telnet:" Dazu ist lediglich eine Anmeldung (Setzen eines Passwortes) via HF bei DB0FHN notwendig und man kann danach über einen Telnet-Client (z.B. Microsoft Hyperterminal, PuTTY, etc) loslegen. [[Bild:Telnet\_login.jpg|none]] Abb. Login bei DB0FHN via Telnet mit Microsoft Hyperterminal Anleitungen dazu und zu den o.a. Möglichkeiten findet man unter dem Link: Anleitungen zu [http://db0fhn.efi.fhnuernberg.de/~dc3rj/ DB0FHN] ---- "'Freischaltung via EchoLink'" - Beitrag von Fred, OE3BMA Packet Radio über Internet via DB0FHN Vorher downloaden: [http://www.afthd.tu-darmstadt.de/~flexnet/modules.html "'Treiber Flexnet"'], [http://www.paxon.de/download.html "'Programm Paxon"'] \* "'Flexnet32zip"' entzippen und Files in eigenem Ordner ablegen \* Flexnet Control Center "flexctl.exe" starten \* "Tools" anklicken \* "Parameters" anklicken \* "Channel 0" 2x links anklicken (öffnen) \* "Select Driver for Channel 0" - Fenster geht auf :: "'AXIP''' 2x links anklicken :: "'AXIP UDP Configuration''' - einstellen: :: UDP-Port: 9300 :: Destination: 1, :: IP-Adresse: 141.75.245.225 :: Port Number: 9300 - mit OK abschließen \* Installation des Flexnettreibers fertig \* "Paxon" installieren – (SetupPaxon1114.exe ausführen)- \* "Paxon" aufrufen und konfigurieren: "'Extras / Einstellungen"' \* "'Allgemein / Eigenes Rufzeichen / Hinzufügen"' \* Rufzeichen und SSID eintragen (mit 0 beginnen) - Übernehmen \* "Geräte / Hinzufügen" - PC/Flexnet auswählen -"'Hinzufügen'" – Übernehmen \* Weitere Einstellungen nach Belieben \* "'Paxon.exe'" starten \* Connect zu DB0FHN: "'Verbinden'" \* Weiterconnect Eingabe z.b. : "'c oe1xab igate''' oder nur "'c igate''' und dann weiter zu den Boxen bzw. Digis Falls die IP-Adresse nicht funktioniert, 141.75.245.226 probieren. Damit der Server die Authentizität des Ruzeichens überprüfen kann, muss parallel EchoLink (natürlich mit dem selben Call) laufen, eventuell auf busy schalten. <br /> rem: ist bei mir in letzter Zeit nicht mehr notwendig - vielleicht kennt mich der Server schon hi. @ by Fred, OE3BMA am 1. Juni 2009 13:05h Lokalzeit ---- [[Packet-Radio und I-Gate|Zurück]]

Die folgende Vorlage wird auf dieser Seite verwendet:

• Vorlage:Box Note (Quelltext anzeigen) (schreibgeschützt)

Zurück zur Seite Hauptseite.